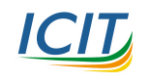

31

## วิธีแก้ปัญหาเมื่อ Google Classroom เข้าไม่ได้ในมือถือระบบ Android

1. ตรวจสอบบัญชีโปรไฟล์งานที่อยู่ในเครื่อง ถ้ามีให้ลบออกก่อน

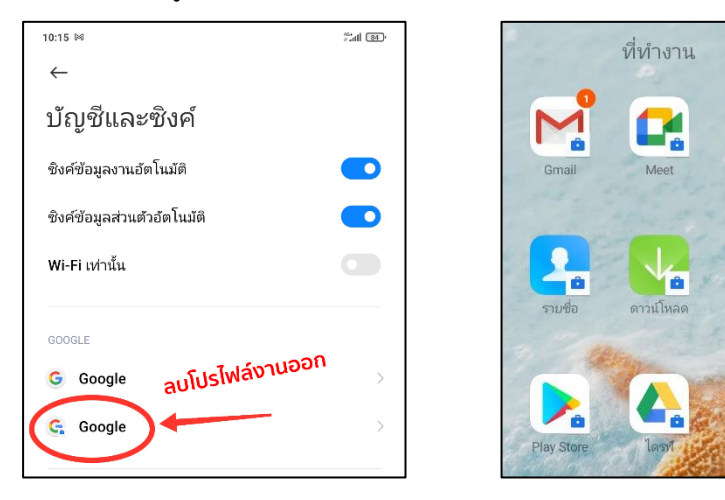

2. ดาวน์โหลดและติดตั้งแอปพลิเคชันชื่อว่า "Google Apps Device Ploicy"

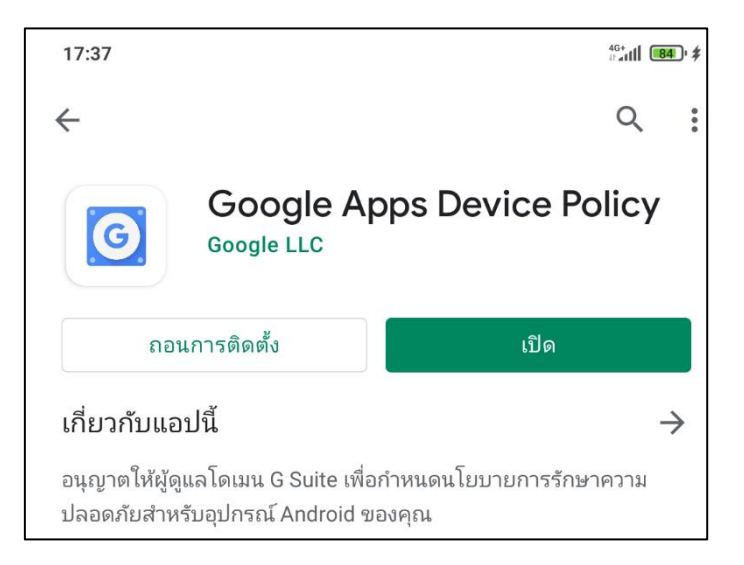

3. เปิดแอปพลิเคชันขึ้นมา เลือก "เพิ่มบัญชี"

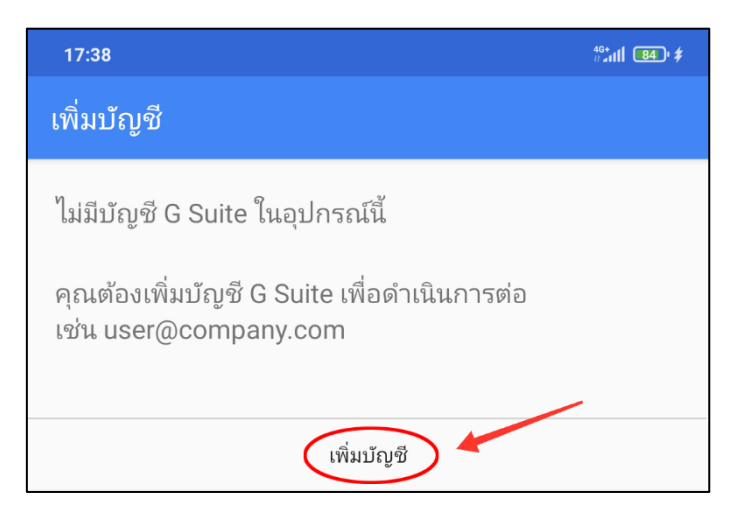

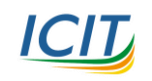

4. ลงชื่อเข้าใช้งานด้วยบัญชีของมหาวิทยาลัย แล้วเลือก "ถัดไป"

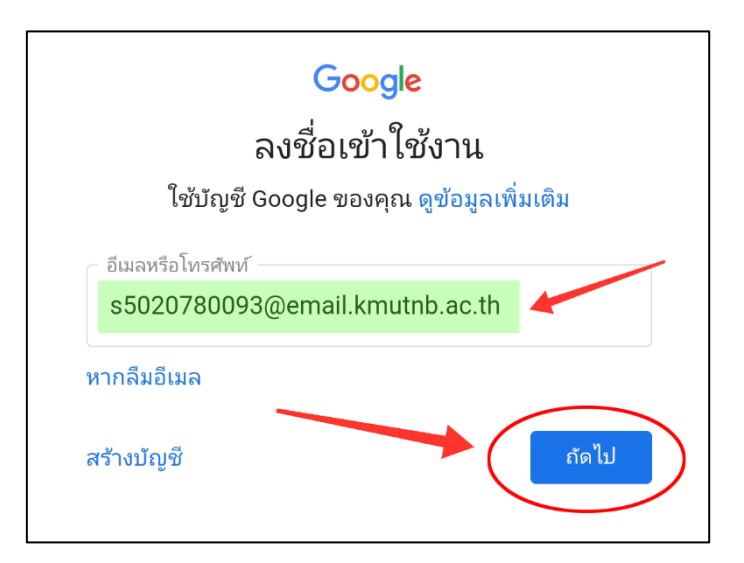

5. ป้อนรหัสผ่าน แล้วเลือก "ถัดไป"

| Google                      |       |
|-----------------------------|-------|
| ยินดีต้อนรับ                |       |
| s5020780093@email.kmutnb.ac | .th   |
| _ ป้อนรหัสผ่าน              |       |
| 🗌 แสดงรหัสผ่าน              |       |
| หากลืมรหัสผ่าน              | ถัดไป |

6. เลือก "ฉันยอมรับ" เพื่อยอมรับข้อกำหนดและรับทราบนโยบายของ Google

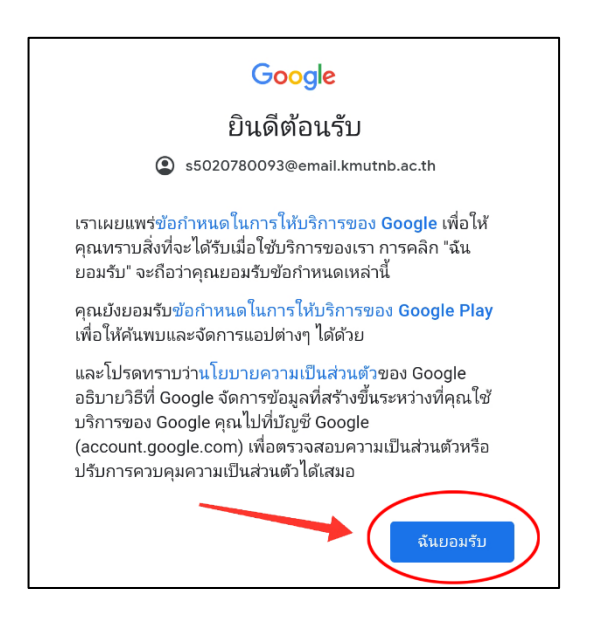

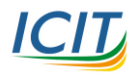

7. มาถึงขั้นตอนนี้ ระบบจะให้ตั้งค่าโปรไฟล์งาน ให้ทำการปิดแอปพลิเคชันไปก่อน

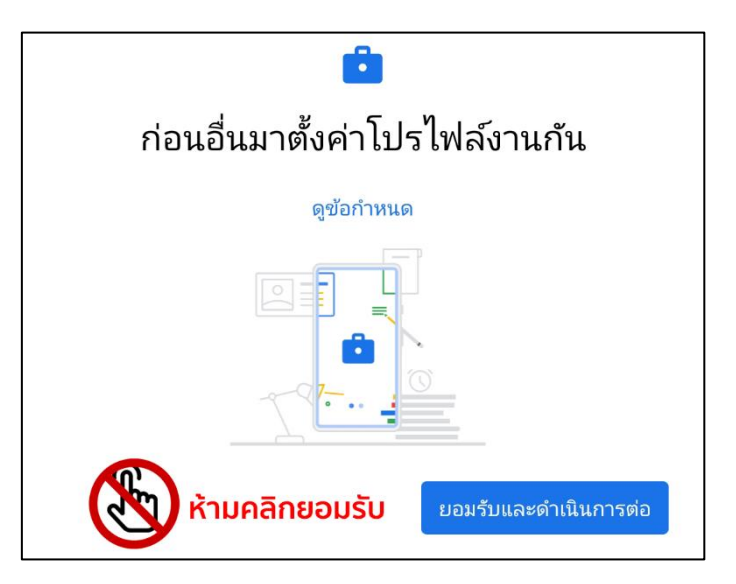

8. เปิดแอปพลิเคชันขึ้นมาใหม่อีกครั้ง แล้วเลือก "ถัดไป"

| ≡ นโยบายอุปกรณ์ของ Google Apps                                                                                                    |  |
|----------------------------------------------------------------------------------------------------|--|
| s5020780093@email.kmutnb.ac.th                                                                                                    |  |
| แอปพลิเคชันนี้ช่วยให้ผู้ดูแลระบบบังคับใช้นโยบายเกี่ยวกับวิธี<br>การใช้อุปกรณ์เคลื่อนที่เพื่อเข้าถึงข้อมูลงานได้ หากกำลังใช้แอป<br>Gmail หรือ Google ในอุปกรณ์เคลื่อนที่เพื่อวัตถุประสงค์ส่วนตัว<br>คุณจะไม่ต้องใช้แอปนี้ |  |
| หากต้องการจัดเก็บข้อมูลอย่างปลอดภัย แอปนี้จะช่วยให้ผู้ดูแล<br>ระบบล้างข้อมูลจากระยะไกลได้ และคุณก็จะรีเซ็ตรหัสล็อกหน้า<br>จอจากระยะไกลหรือค้นหาอุปกรณ์ที่สูญหายได้เช่นกัน                                                |  |
| แอปพลิเคชันนี้ต้องใช้สิทธิ์เข้าถึงโทรศัพท์เพื่อเรียกดูหมายเลข<br>ซีเรียลของอุปกรณ์                                                                                                    |  |
| จะมีการแชร์รายละเอียดบางอย่างของอุปกรณ์กับผู้ดูแลระบบ<br>ดูรายละเอียด                                                                                                    |  |
| การใช้งานแอปพลิเคชันนี้อยู่ภายใต้ <u>ข้อกำหนดในการให้บริการของ</u><br><u>Google Mobile</u> และข้อกำหนดในการให้บริการของ G Suite ที่เกี่ยวข้อง<br>กับองค์กรของคุณ                                                         |  |
| ถัดไป >                                                                                                    |  |

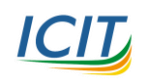

9. ติ๊กเครื่องหมายถูกที่ "ฉันไม่ต้องการโปรไฟล์งาน" แล้วเลือก "ถัดไป"

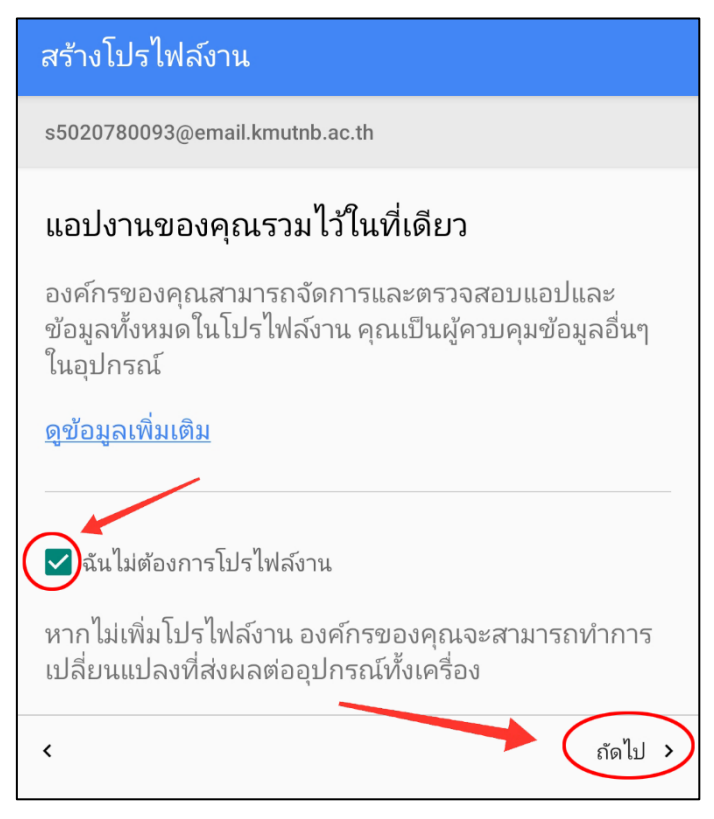

10. เลือก "เปิดใช้งานแอปผู้ดูแลระบบอุปกรณ์นี้"

| ผู้ดูแลระบบอุปกรณ์                                                                                                    |  |
|----------------------------------------------------------------------------------------------------|--|
| ด นโยบายอุปกรณ์ของ Google Apps                                                                                                    |  |
| แตะ "เปิดใช้งาน" เพื่อตั้งค่าแอปพลิเคชันนี้เป็นตัวจัดการนโยบายด้านอุปกรณ์ หรือแตะ<br>"ยกเลิก" เพื่อเลิกลงทะเบียน                                                                                        |  |
| การเปิดใช้งานแอปผู้ดูแลระบบนี้จะอนุญาตให้แอป นโยบายอุปกรณ์ ทำงาน<br>ต่างๆ ต่อไปนี้                                                                                                    |  |
| <b>ลบข้อมูลทั้งหมด</b><br>ลบข้อมูลไทรศัพท์โดยไม่มีการเดือน ด้วยการรีเซ็ตข้อมูลเป็นค่าเริ่มต้น                                                                                                    |  |
| <b>เปลี่ยนการล็อกหน้าจอ</b><br>เปลี่ยนการล <b>้อกหน้าจอ</b>                                                                                                    |  |
| <b>ตั้งค่ากฎรหัสผ่าน</b><br>ควบคุมความยาวและอักขระที่สามารถใช้ในรหัสฝานของการลือกหน้าจอและ<br>PIN                                                                                                    |  |
| <b>ตรวจสอบความพยายามในการปลดล็อกหน้าจอ</b><br>ตรวจสอบจำนวนการพิมพ์รหัสผ่านที่ไม่ถูกต้องขณะปลดล็อกหน้าจอ และล็อก<br>โทรศัพท์หรือลบข้อมูลทั้งหมดในโทรศัพท์ถ้ามีการพิมพ์รหัสผ่านที่ไม่ถูกต้อง<br>มากเกินไป |  |
| <b>ล็อกหน้าจอ</b><br>ควบคุมว่าหน้าจอจะลือกอย่างไรและเมื่อได                                                                                                    |  |
| <b>ตั้งค่าพร็อกซีส่วนกลางของอุปกรณ์</b><br>ตั้งค่าพร็อกซีส่วนกลางของอุปกรณ์ที่จะไข้ขณะที่เปิดใช้นโยบายอยู่ เฉพาะ<br>เจ้าของอุปกรณ์เท่านั้นที่สามารถตั้งค่าพร็อกซิส่วนกลาง                               |  |
| <b>ตั้งวันหมดอายุรหัสผ่านล็อกจอ</b><br>เปลี่ยนความถี่ในการเปลี่ยนรหัสผ่านของการลือกหน้าจอ, PIN หรือรูปแบบ                                                                                               |  |
| <b>ตั้งค่าการเข้ารหัสที่เก็บข้อมูล</b><br>ข้อมูลของแอปพลิเคชันที่จัดเก็บต้องมีการเข้ารหัส                                                                                                    |  |
| <b>ปัตใช้งานุกล้องถ่ายรูป</b><br>บ้องกันการใช้กล้องถ่ายรูปของอุปกรณ์ทั้งหมด                                                                                                    |  |
| ปิดฟีเจอร์ลือกหน้าจอบางอย่าง<br>ป้องกันการใช้ฟีเจอร์บางอย่างของการลือกหน้าจอ                                                                                                    |  |
| เปิดใช้งานแอปผู้ดูแลระบบอุปกรณ์นี้                                                                                                    |  |
| ยกเลิก                                                                                                    |  |
| ถอนการติดตั้งแอป                                                                                                    |  |

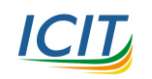

## 11. เลือก "ถัดไป" เพื่อเปิดใช้ตัวจัดการอุปกรณ์สำหรับแอปนี้

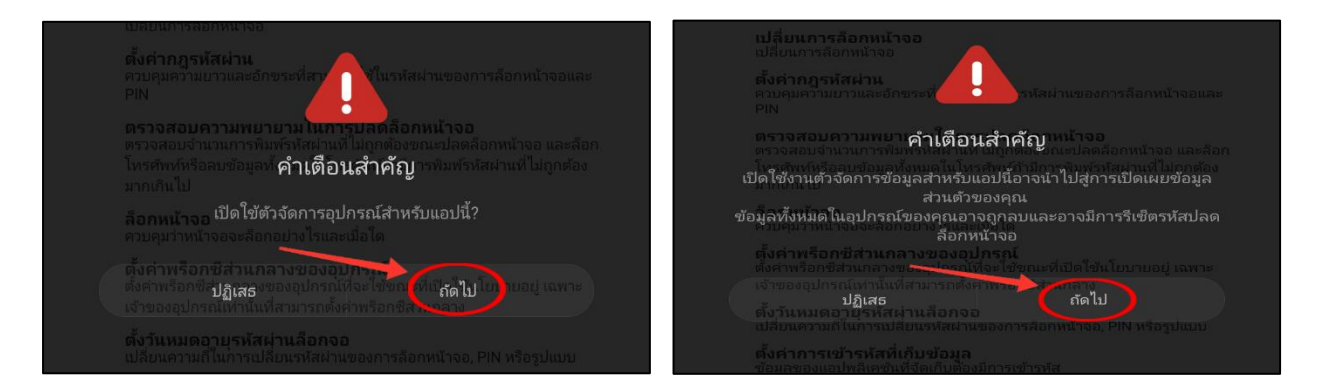

## 12. เลือก "ยอมรับ" เพื่อยืนยันอีกครั้ง

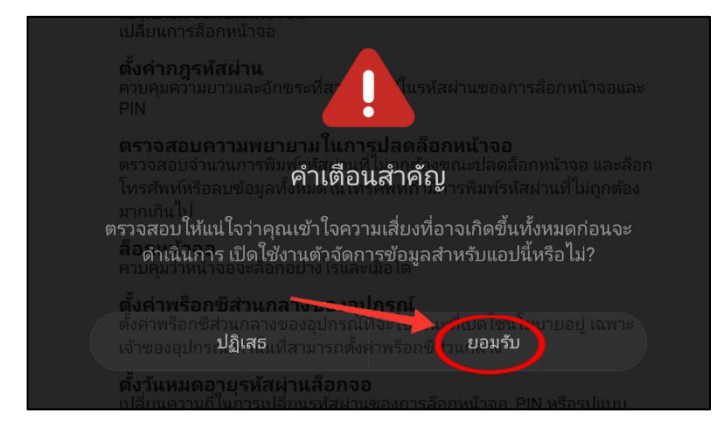

## 13. เลือก "บังคับใช้" เพื่อยืนยันอีกครั้ง

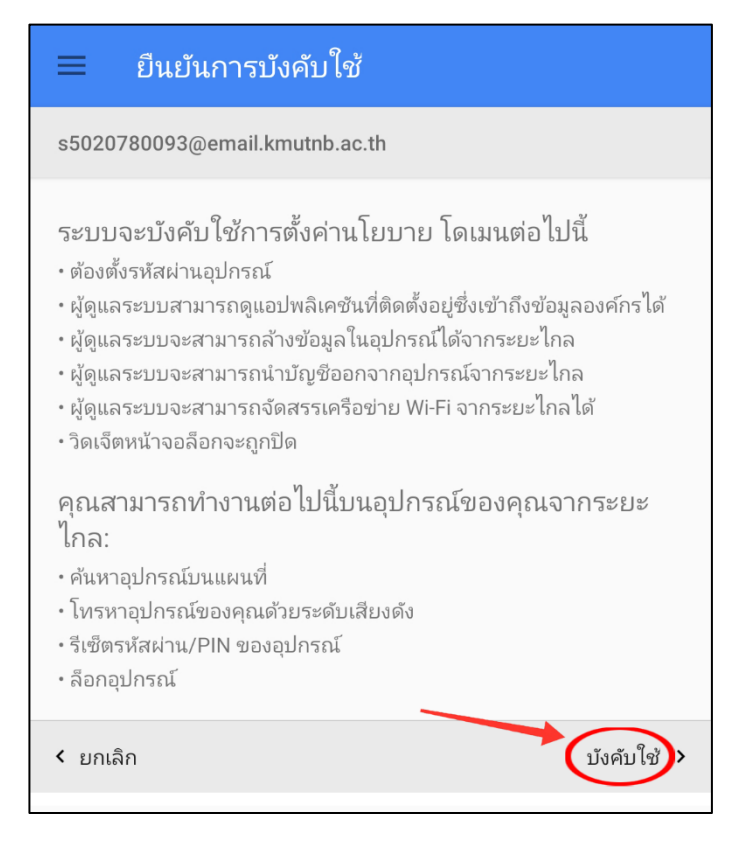

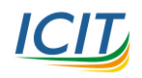

14. เมื่อเห็นหน้าจอนี้ให้เปิดแอปพลิเคชัน Google Classroom และเข้าใช้งานได้เลย

| ≡         | สถานะ                                                                                                    |
|-----------|----------------------------------------------------------------------------------------------------|
| s5020     | 1780093@email.kmutnb.ac.th                                                                                                    |
|           | s5020780093@email.kmutnb.ac.th<br>องค์กรของคุณเป็นผู้จัดการอุปกรณ์นี้<br>ผู้ดูแลระบบสามารถตั้งนโยบายและล้างข้อมูล<br>อุปกรณ์จากระยะไกลได้ |
| Ð         | ซิงค์<br>ซิงค์กับเซิร์ฟเวอร์สำเร็จเมื่อ 08:19 น.<br>ซิงค์เดี่ยวนี้                                                                        |
| -         | โปรไฟล์งาน<br>คุณมีตัวเลือกในการสร้างโปรไฟล์งาน<br>สร้าง                                                                                  |
| •         | ศ้นหา<br>ค้นหาอุปกรณ์ของคุณที่ <u>google.com/android/</u><br><u>find</u>                                                                  |
| $\oslash$ | ยกเลิกการลงทะเบียน                                                                                                    |

\*\*\* หมายเหตุ อุปกรณ์แต่ละเครื่องอาจแสดงผลที่แตกต่างกัน